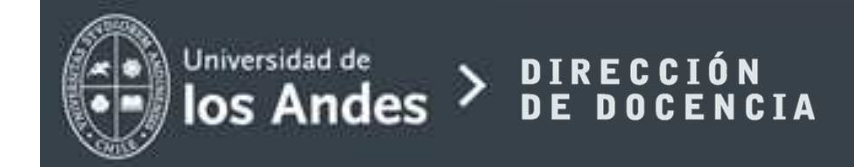

Moodle miUANDES

# 2.- "EDICIÓN DEL ESCRITORIO VIRTUAL"

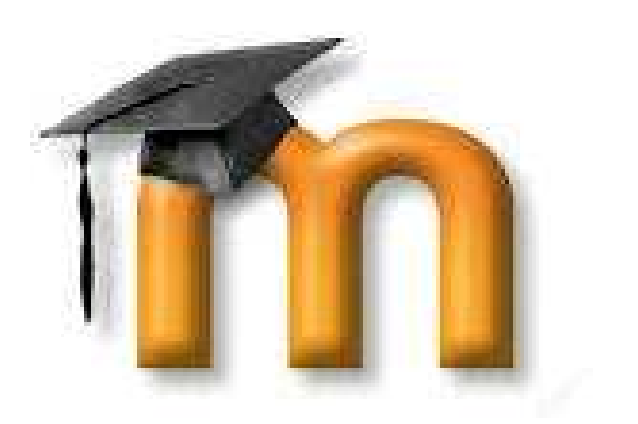

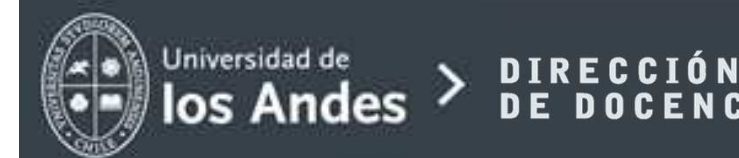

Al ingresar a la plataforma, se abre el escritorio virtual. Para editar, presione el botón verde en la parte superior para "habilitar edición".

| NAVEGACIÓN                                                                                                    | PÁGINA PRINCIPAL / MIS CURSOS / 201590 / 201590-0072 INTRODUCCION A MOODLE | ÚLTIMAS NOTICIAS                                              |
|----------------------------------------------------------------------------------------------------|----------------------------------------------------------------------------|---------------------------------------------------------------|
| <ul> <li>Página Principal.</li> <li>Área personal</li> <li>Páginas del sitio</li> </ul>                               | Bienvenido                                                                 | Activar edició<br>Añadir un nuevo tema<br>(Sin novedades aún) |
| <ul> <li>Mi perfil</li> <li>Curso actual</li> <li>201590-0072 Introduccion A Moodle</li> <li>Participantes</li> </ul> | Tema 1                                                                     | EVENTOS PRÓXIMOS<br>No hay eventos próximos                   |
| <ul> <li>General</li> <li>Tema 1</li> <li>Tema 2</li> </ul>                                                           | Tema 2                                                                     | Ir al calendario<br>Nuevo evento                              |
| <ul> <li>Tema 3</li> <li>Tema 4</li> <li>Tema 5</li> </ul>                                                            | Tema 3                                                                     | ACTIVIDAD RECIENTE                                            |
| Tema 6<br>Tema 7<br>Tema 8                                                                                            | Tema 4                                                                     | Actividad desde miércoles, 25 de marzo de<br>2015, 10:41      |
| Tema 9                                                                                                    | Tema 5                                                                     | Sin novedades desde el último acceso                          |

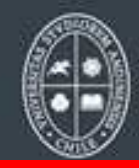

### Universidad de DIRECCIÓN Ios Andes > DE DOCENCIA

## Moodle miUANDES

Para editar el escritorio, puede reorganizar las herramientas del aula virtual, moviéndolas desde las barras laterales tanto de la izquierda como de la derecha de la pantalla.

0

D

Para organizar su escritorio virtual, arrastre el recuadro que desee desde el símbolo con una cruz y ubíquelo donde estime conveniente.

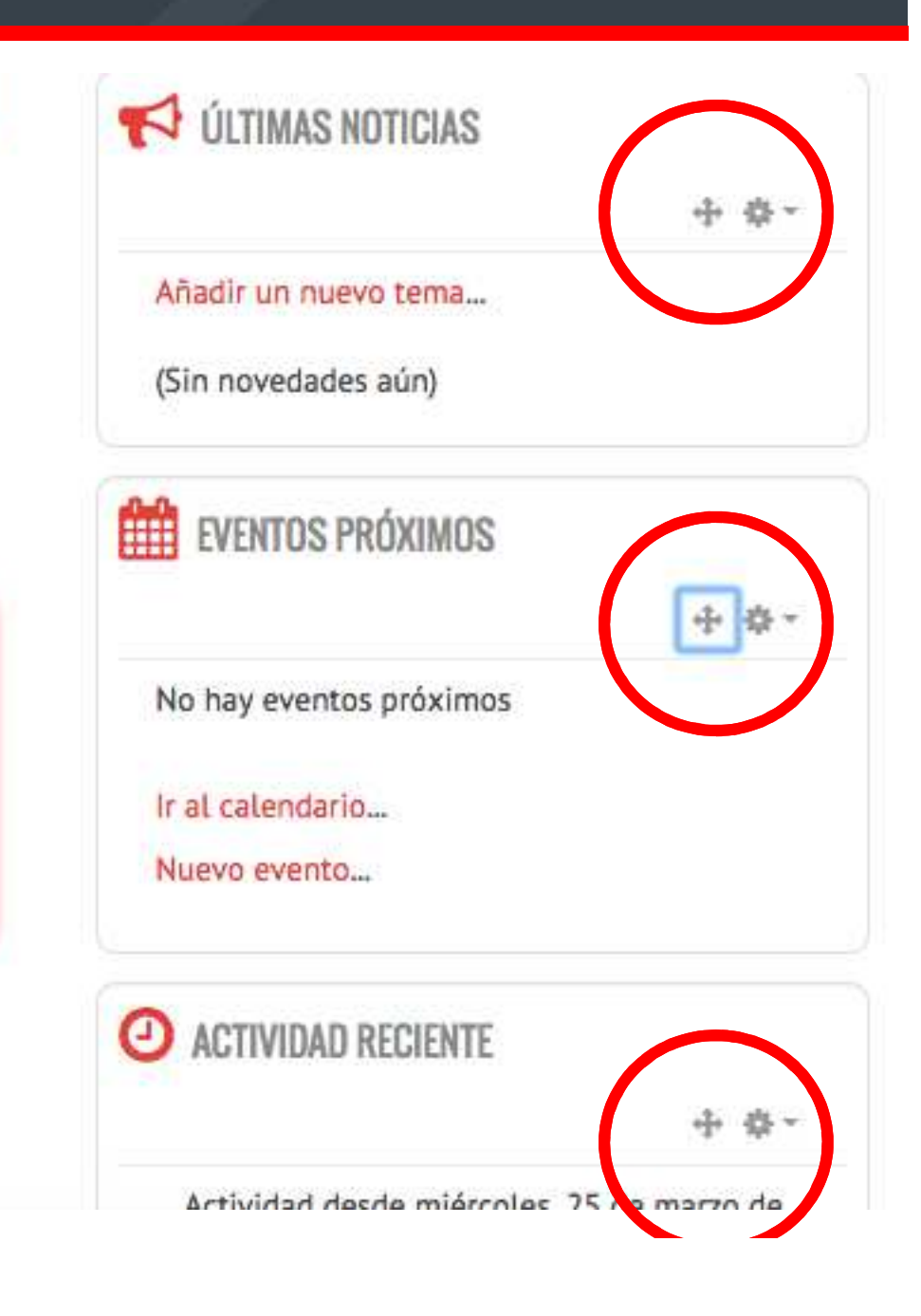

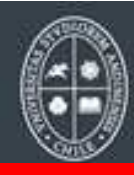

Universidad de

#### > DIRECCIÓN DE DOCENC los Andes

## Moodle miUANDES

eliminar Para una herramienta, presione el símbolo de configuración y "Eliminar seleccione bloque ...."

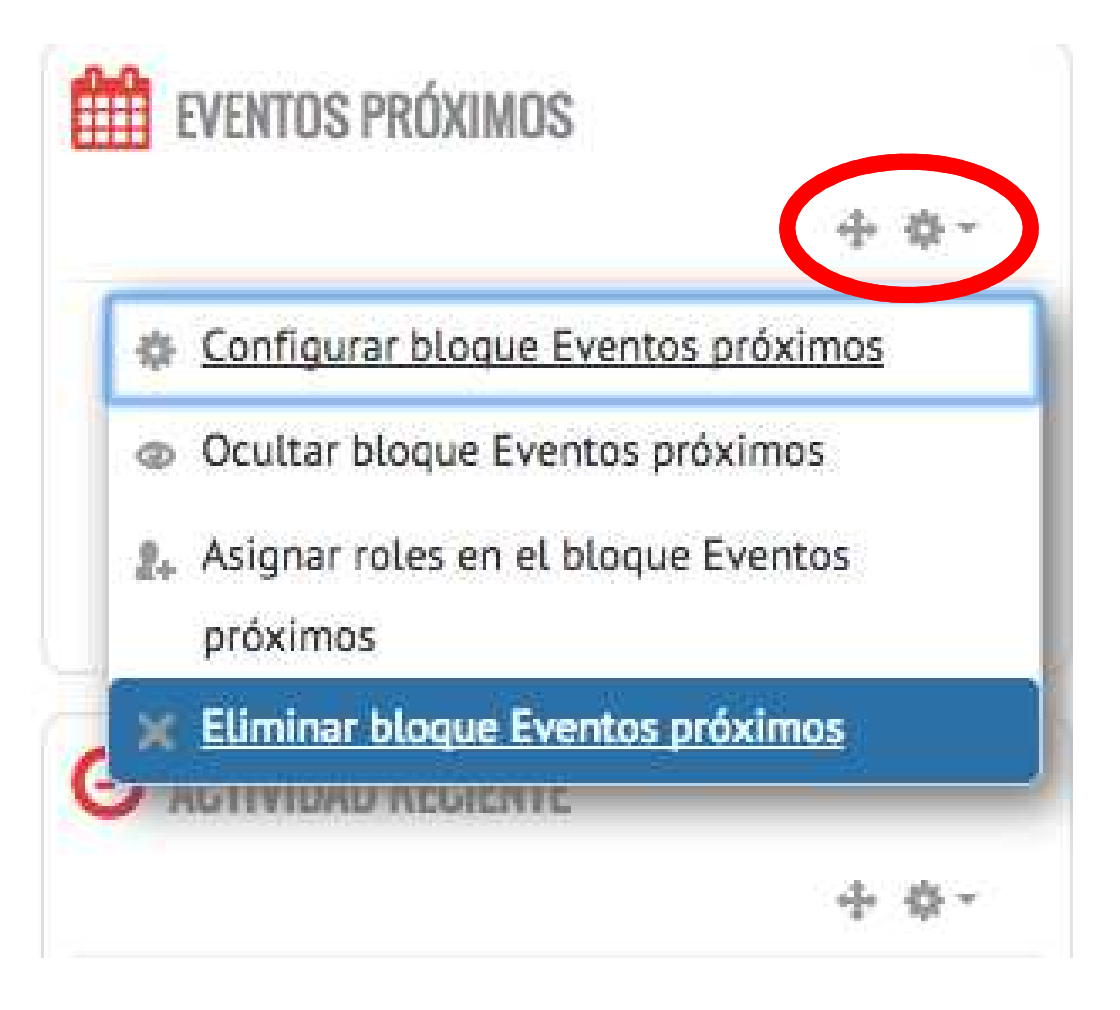

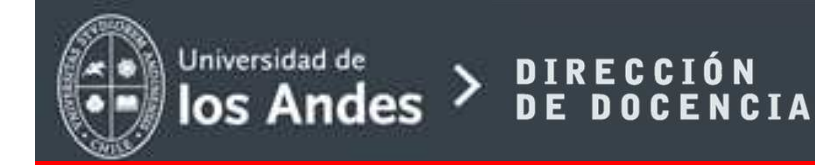

Puede "iluminar" la clase del momento, haciendo click en la ampolleta.

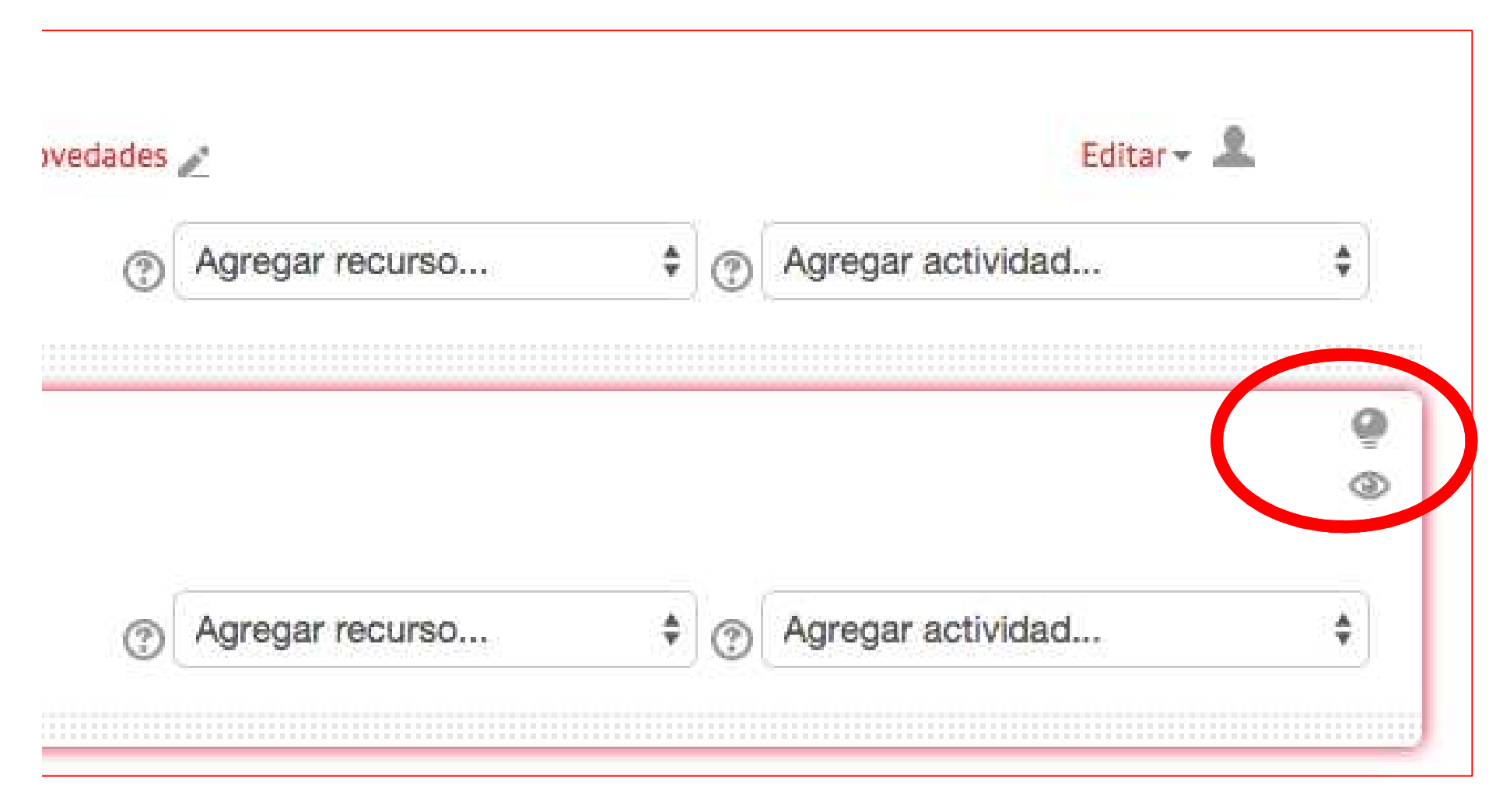

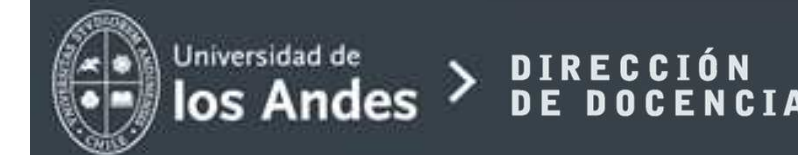

SÍMBOLO DEL OJO:

El ojo activo permite visualizar el tema.

Para dejar oculto algún material, desconecte esta función. NO olvide que los temas invisibles NO son vistos por los alumnos.

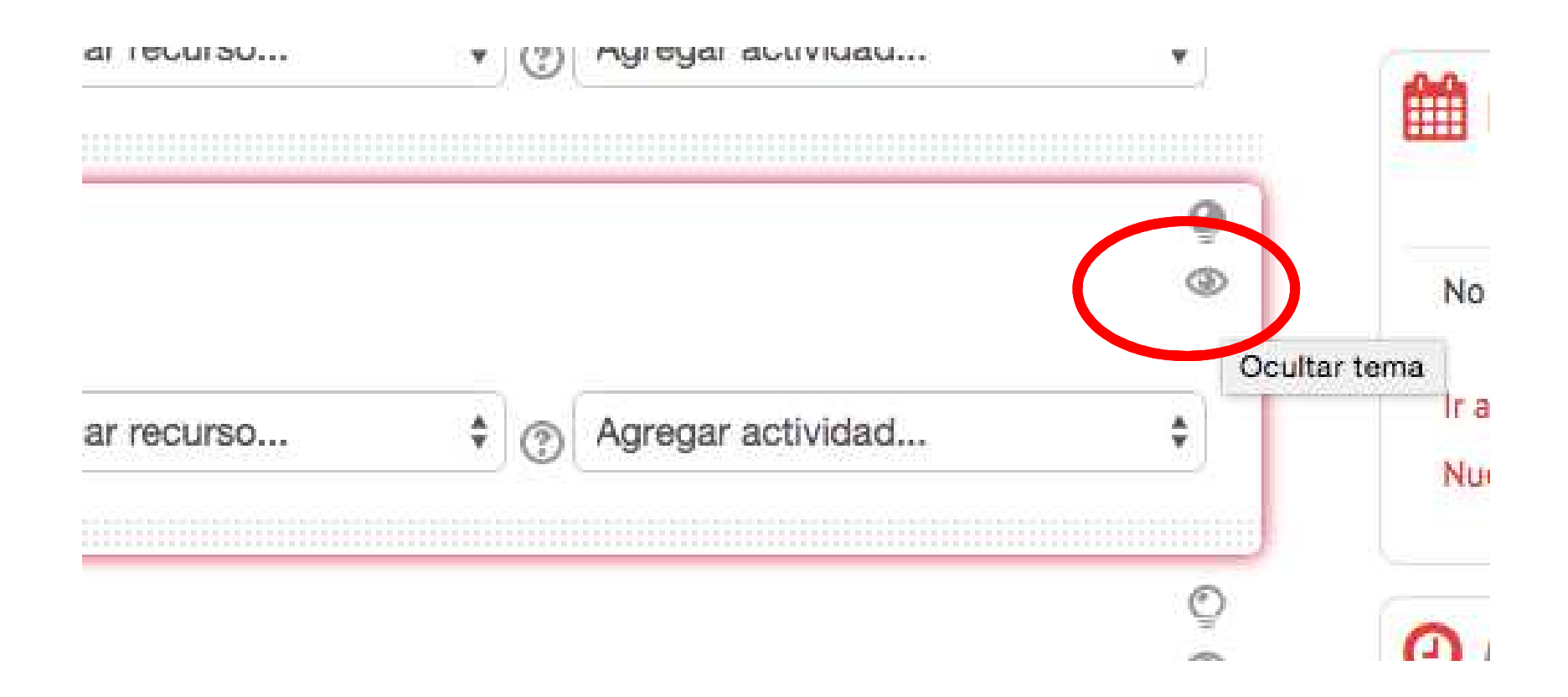

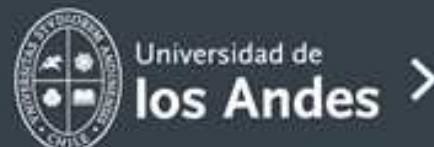

#### es > dirección de docencia

## Moodle miUANDES

Es importante saber que el primer módulo no se puede eliminar ni mover. Es ahí donde se recomienda disponer el programa del curso, dejar un saludo de bienvenida, entre otras cosas.

Para editar este módulo, presione el símbolo de configuración.

| Ulenveniu        |                |     |           |           |    |
|------------------|----------------|-----|-----------|-----------|----|
| C 🐨 C            | onfiguración   |     |           |           |    |
| T 101            | Novedades 🧪    |     |           | Editar -  |    |
|                  | Agregar recurs | 0 🛊 | Agregar : | actividad | \$ |
| 🕈 Tema 1         |                |     |           |           | 1  |
| 2 <sup>4</sup> 5 |                |     |           |           | \$ |

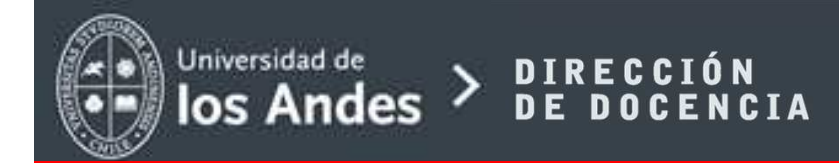

Para editar el tema inicial, escriba un nombre para la sección o tema. Se sugiere un título general o categoría. Por ejemplo:

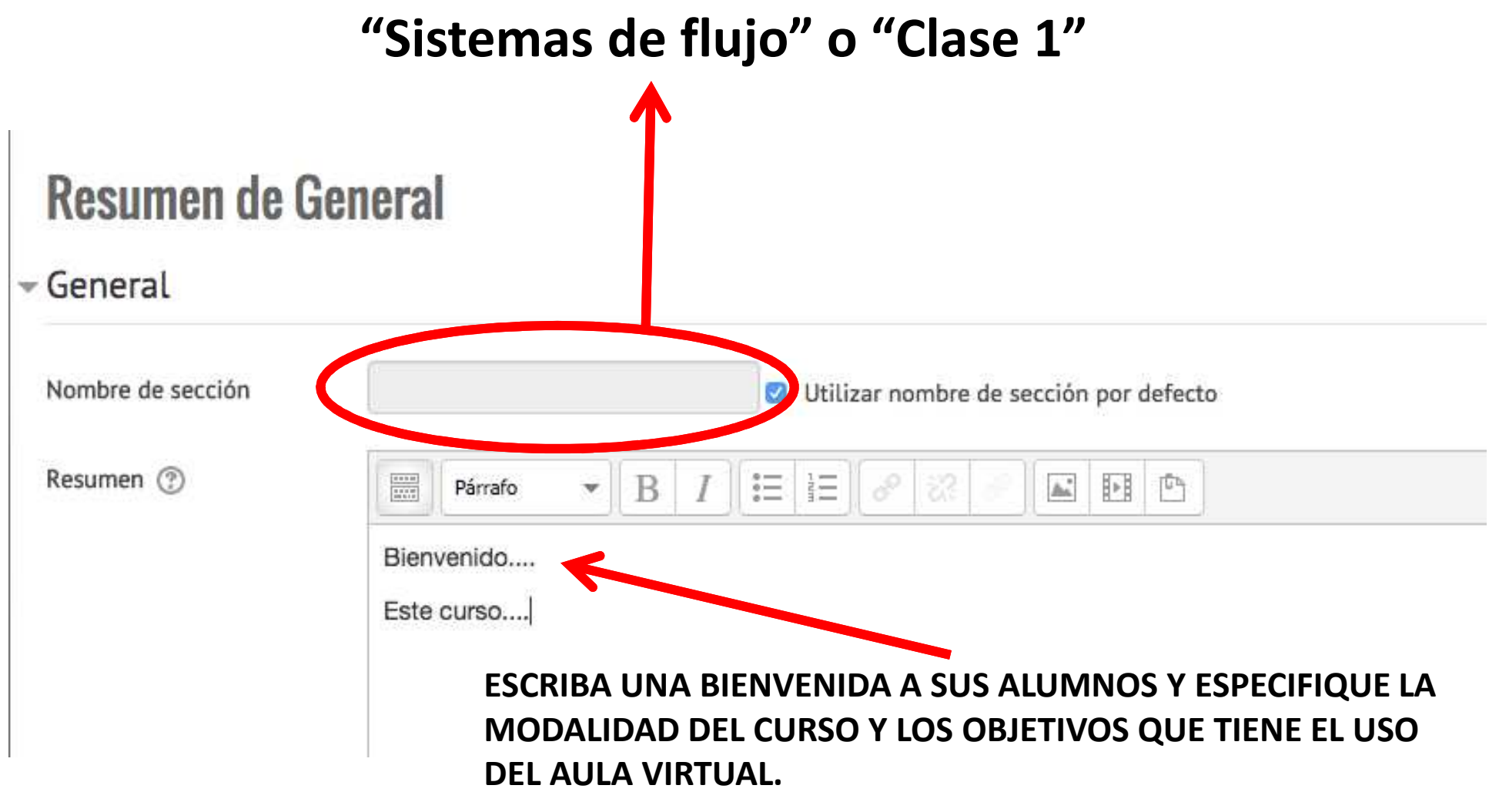

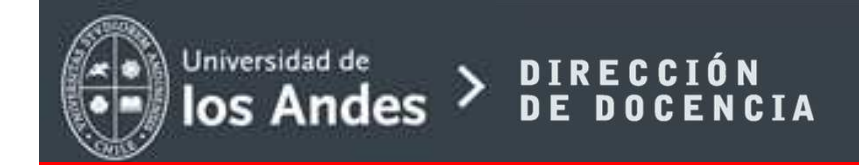

Moodle miUANDES

Una vez editado este módulo inicial, "Guarde los cambios".

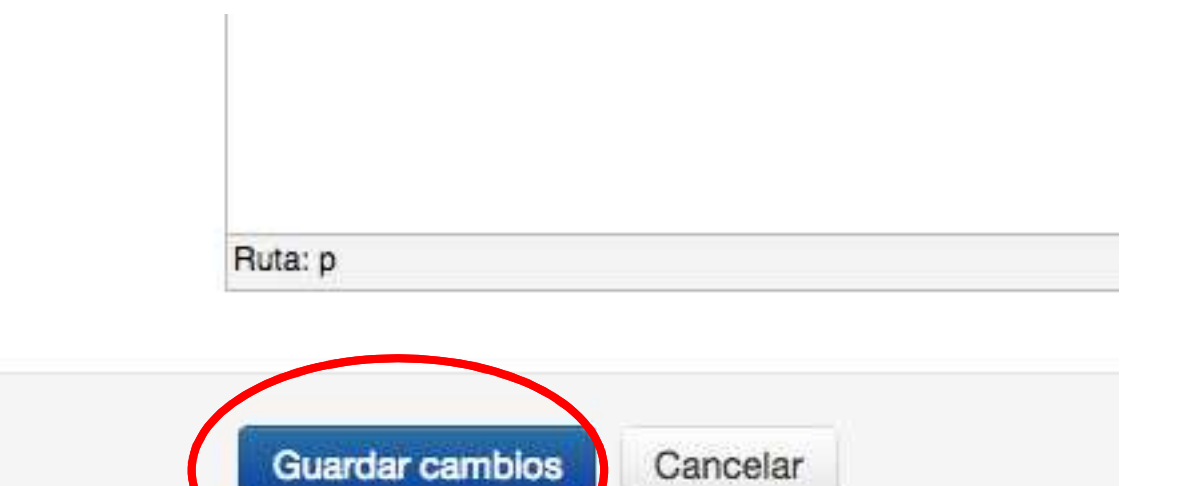